# DVQattest®Agent

MDM Deployment Guide for Jamf Pro

Agent Version 3.1 Document Version 1.2

26 Jul 2024

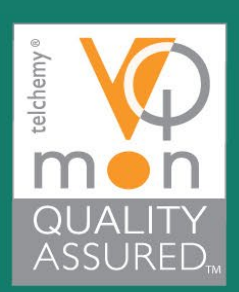

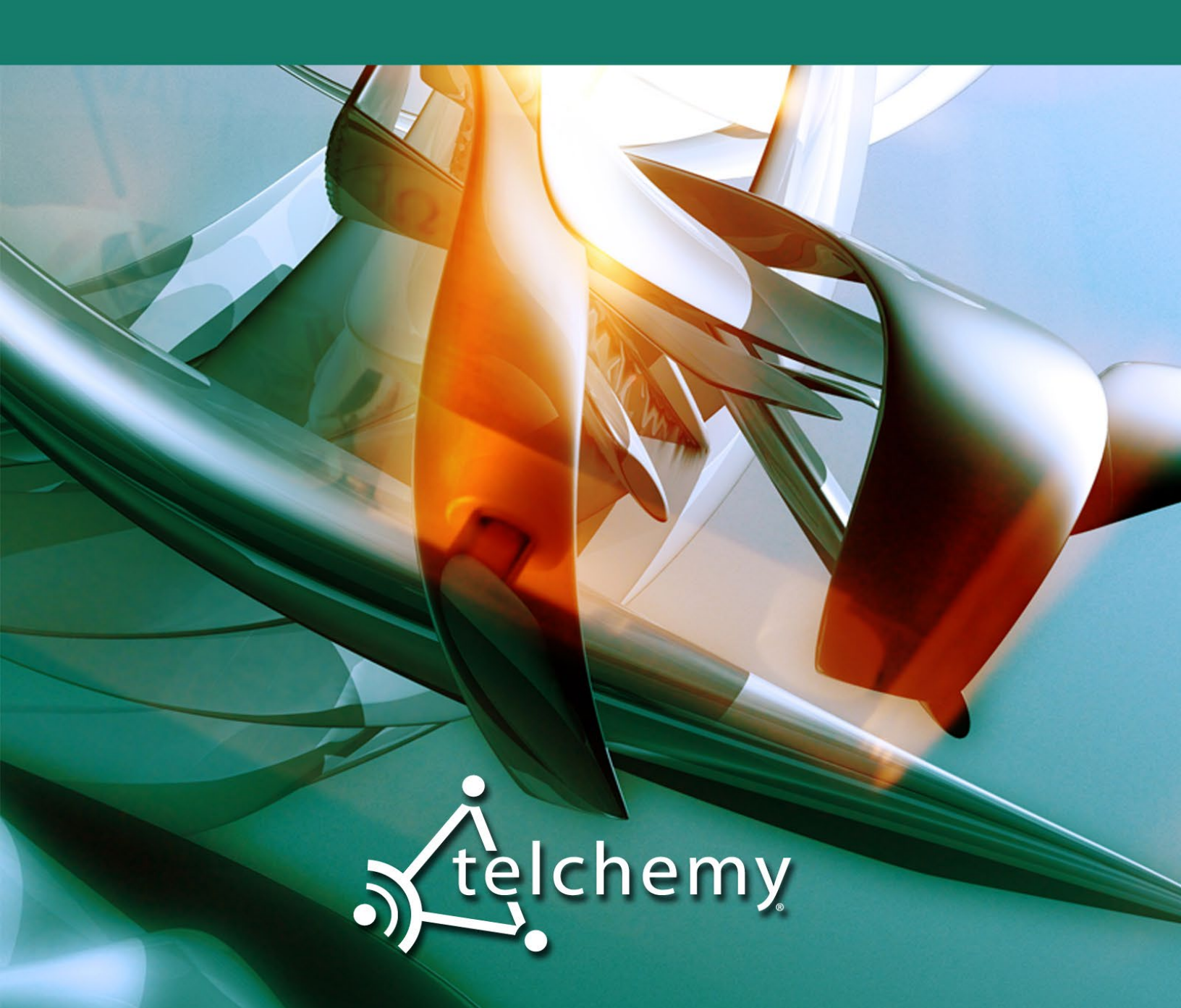

# **Proprietary Notice**

Information in this document is confidential and proprietary to Telchemy, Incorporated. Access to and use of this information is limited strictly to licensees of Telchemy, Incorporated and is subject to the terms of a separate and appropriate written license agreement between the Licensee and Telchemy. The information in this document may be protected by granted or pending patents.

In addition, the information in this document is subject to change without notice and does not represent a commitment on the part of Telchemy, Incorporated. The software described in this document may be used only in accordance with the terms of the license agreement. It is against the law to copy the software on any medium except as specifically allowed in the license or nondisclosure agreement. No part of this manual may be reproduced or transmitted in any form or by any means, electronic or mechanical, including photocopying, recording, or information storage and retrieval systems, for any purpose other than the licensee's personal use without express written permission of Telchemy, Incorporated.

All specifics of the product, its use and implementation contained in this document are provided in good faith. However, all warranties, implied or expressed, including but not limited to implied warranties of merchantability or fitness for a particular purpose are excluded.

This document is intended solely to assist the Licensee in the use of the Telchemy Licensed Software Product and for no other purpose. Telchemy shall not be liable, in any way under any theory of law, for any loss or damage of any kind what so ever, arising from the use of any of the information contained in this manual, or any error or omission in the information, or any incorrect use of the Software Product.

Copyright © 2010-2024 Telchemy, Incorporated. All rights reserved.

Telchemy, DVQattest, SQmediator, VQmon, the Telchemy logo, and the VQmon Quality Assured logo are registered trademarks or trademarks of Telchemy, Incorporated.

Jamf and Jamf Pro are registered or common law trademarks of JAMF SOFTWARE, LLC in the U.S. and other countries.

Mac and macOS are trademarks of Apple Inc., registered in the U.S. and other countries and regions.

All other trademarks are the property of their respective owners.

# **DMCA Notice**

This document is copyright Telchemy, Incorporated and may not be displayed on any web site, blog or forum without Telchemy's express written permission.

The display of this document is prohibited under the Digital Millennium Copyright Act. If you are displaying this document in any publicly accessible form, then you must immediately remove it. This serves as your notice to remove this document from any such display.

# Contents

| Introduction                                           | .1 |
|--------------------------------------------------------|----|
| Deployment Prerequisites                               | .1 |
| Push Certificates                                      | .1 |
| Device Enrollment                                      | .1 |
| Uploading and Distributing the DVQattest Agent Package | .2 |
| Uploading the Package File                             | .2 |
| Configuring and Uploading the Custom Script            | .2 |
| Distributing the Package                               | .4 |
| DVQattest Agent Configuration Settings                 | .5 |
| Custom Script Configuration Parameters                 | .5 |
| Agent Name Template Syntax                             | .6 |

# Introduction

This guide provides an overview of the steps required to deploy Telchemy's DVQattest<sup>®</sup> Agent on macOS devices using the Jamf Pro device management solution.

For detailed documentation on Jamf Pro and other Jamf product solutions, please visit https://learn.jamf.com/.

For more information on SQmediator, DVQattest and other Telchemy products, please visit **www.Telchemy.com**.

# **Deployment Prerequisites**

Prerequisites for deploying DVQattest Agents through Jamf Pro include creating an Apple push certificate and enrolling devices to connect with the Jamf Pro server.

## **Push Certificates**

A push certificate is an encrypted file generated by Apple that establishes trust between a third-party service and Apple Push Notification service (APNs). To enable Jamf Pro to send push notifications to your managed iOS devices using APNs, you will need to generate a push certificate and upload it to Jamf Pro.

For detailed information and instructions for creating and uploading push certificates. please refer to Jamf's online documentation:

https://learn.jamf.com/en-US/bundle/jamf-pro-documentation-current/page/Push\_Certificates.html

## **Device Enrollment**

Enrollment is required to establish a connection between each managed device and the Jamf Pro server. Jamf supports both automated and manual (user-initiated) device enrollment methods.

For more information on device enrollment options and configuration steps, please refer to Jamf's online documentation:

https://learn.jamf.com/en-US/bundle/jamf-pro-documentation-current/page/Enrollment\_into\_Jamf\_MDM.html

# Uploading and Distributing the DVQattest Agent Package

To deploy DVQattest Agents on your managed devices, you will need to upload the DVQattest Agent .pkg file to Jamf Pro, configure a custom script to run before package installation, and create a policy to install the package on each target device.

## Uploading the Package File

#### 1. Log in to Jamf Pro:

Browse to your Jamf Pro server URL and log in to your Jamf Pro user account.

#### 2. Navigate to Packages:

- a. Click Computers.
- b. Click Settings (gear icon) in the top-right corner.
- c. Select Computer Management.
- d. Click Packages.

#### 3. Upload the Package:

- a. Click New.
- b. Click **Choose File** and select the DVQattest Agent .pkg file.
- c. Click Save.

## **Configuring and Uploading the Custom Script**

#### 1. Prepare the Script:

Create a custom script to apply configuration settings to the DVQattest Agent before installation. Some settings are mandatory while others are optional.

Required parameters include:

- Agent/Controller management domain name (DomainName)
- Agent/Controller management domain passphrase (Passphrase)
- Controller IP address or Fully Qualified Domain Name (OutboundCtrlAddr)

Optional parameters include:

- Agent name (AgentName)
- Agent description (AgentDescription)
- Organization ID (OrganizationId)
- Organization Group ID (GroupId)
- Controller port number (OutboundCtrlPort)

For details on these configuration settings, see Custom Script Configuration Parameters.

An example DVQattest Agent custom script is shown below.

```
#!/bin/bash
# Define the plist file path
plist path="/Library/Preferences/com.telchemy.dvqagent.prefpane.plist"
# Create the plist content
cat <<EOF > "$plist path"
<?xml version="1.0" encoding="UTF-8"?>
<!DOCTYPE plist PUBLIC "-//Apple//DTD PLIST 1.0//EN"
"http://www.apple.com/DTDs/PropertyList-1.0.dtd">
<plist version="1.0">
<dict>
                <key>AgentDescription</key>
                <string>JAMF</string>
                <key>AgentName</key>
                <string>^^u ^^s</string>
                <key>DomainName</key>
                <string>sqmedvmrpt01</string>
                <key>Passphrase</key>
                <string>sqmedvmrpt01</string>
                <key>GroupId</key>
                <string>realagents01</string>
                <key>OrganizationId</key>
                <string>realagents1</string>
                <key>OutboundCtrlAddr</key>
                <string>10.1.0.68</string>
                <key>OutboundCtrlPort</key>
                <string>40006</string>
</dict>
</plist>
EOF
echo "Plist file has been created at $plist path"
```

#### 2. Log in to Jamf Pro:

Browse to your Jamf Pro server URL and log in to your Jamf Pro user account.

#### 3. Navigate to Scripts:

- a. Click Computers.
- b. Click Settings (gear icon) in the top-right corner.
- c. Select Computer Management.
- d. Click Scripts.

#### 4. Upload the Script:

- a. Click New.
- b. Enter the script name and other details as needed.
- c. In the **Script** field, paste the contents of the custom script.
- d. Click Save.

## **Distributing the Package**

#### 1. Log in to Jamf Pro:

Browse to your Jamf Pro server URL and log in to your Jamf Pro user account.

#### 2. Navigate to Policies:

- a. Click **Computers**.
- b. Click Settings (gear icon) in the top-right corner.
- c. Select Computer Management.
- d. Click Policies.

#### 3. Create a New Policy:

- a. Click New.
- b. Name the policy and configure the necessary triggers (e.g., recurring check-in).

#### 4. Add the Package to the Policy:

- a. Under the **Packages** payload, click **Configure**.
- b. Select the DVQattest Agent .pkg file that you uploaded.

#### 5. Add the Custom Script to the Policy:

- a. Under the Scripts payload, click Configure.
- b. Select the custom script for the DVQattest Agent.

#### 6. Save and Deploy the Policy:

- a. Review the policy configuration.
- b. Click Save to deploy the policy.

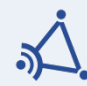

- Test the package and script on a few devices before wide deployment.
- Monitor development logs for any issues.

# **DVQattest Agent Configuration Settings**

## **Custom Script Configuration Parameters**

The following table lists the various configuration settings that can be defined in the DVQattest Agent custom script.

| Parameter        | Description                                                                                                    | Required | Notes                                                                                                    |
|------------------|----------------------------------------------------------------------------------------------------|----------|----------------------------------------------------------------------------------------------------|
| AgentName        | The Agent display name. The name string<br>can include template tokens that enable<br>the Agent to construct its own name using<br>various local identifiers. (See Agent Name<br>Template Syntax.)<br>If not defined, the Agent will assign itself a<br>default name.                                                                                                    |          | Max length: 64 characters<br>Valid characters:<br>a-z A-Z 0-9 \$*+?^!.=@_ ~-:                                  |
| AgentDescription | An optional description for the Agent.                                                                                                    |          | Max length: 256 characters<br>Valid characters:<br>a-z A-Z 0-9 \$ * + ? ^ ! . = @ _   ~ - :<br><space></space> |
| DomainName       | The Agent/Controller management domain<br>name.<br>Management domains are defined in the<br>SQmediator Reporter and shared across<br>Controllers. To connect to a Controller, the<br>Agent must be assigned a domain name<br>and passphrase matching one of the<br>defined management domains.<br>For more information on Agent/Controller<br>management domains, please refer to the<br>SQmediator Reporter Administration Guide. | *        | Length: 6-64 characters<br>Valid characters:<br>a-z A-Z 0-9 \$*+?^!.=@_ ~-:                                    |
| Passphrase       | The Agent/Controller management domain passphrase.                                                                                                    | √        | Length: 8-64 characters<br>Valid characters:<br>a-z A-Z 0-9 #\$*+?^!.=@_ ~<br>-:                               |
| OrganizationId   | The Organization ID.<br>Organization ID and Group ID are<br>optional settings used to automatically<br>associate a DVQattest Agent with a<br>particular resource group and pool<br>license key when the Agent connects<br>to an SQmediator Controller.<br>For more information on Organization ID<br>and Group ID, please refer to the<br><i>SQmediator Reporter Administration Guide</i> .                                        |          | Max length: 63 characters<br>Valid characters:<br>a-z A-Z 0-9                                                  |

| Parameter        | Description                                                                               | Required | Notes                                                         |
|------------------|-------------------------------------------------------------------------------------------|----------|---------------------------------------------------------------|
| GroupId          | The Organization Group ID.                                                                |          | Max length: 63 characters<br>Valid characters:<br>a-z A-Z 0-9 |
| OutboundCtrlAddr | The IP address or Fully Qualified Domain<br>Name (FQDN) for the SQmediator<br>Controller. | ✓        |                                                               |
| OutboundCtrlPort | The SQmediator Controller port number for incoming Agent connections.                     |          | Default <b>40006</b> .                                        |

## **Agent Name Template Syntax**

The **AgentName** string can optionally contain one or more template tokens in the format ^^*ctoken>*, where *<token>* corresponds to one of the token codes listed in the table below. When an Agent is started, it will attempt to dynamically populate its name using the information represented by each token. Note that some information may not be available to the Agent.

| Token | Description                                                                                       |
|-------|---------------------------------------------------------------------------------------------------|
| а     | Active Directory name                                                                             |
| е     | User email address                                                                                |
| g     | Last 8 characters of the host GUID                                                                |
| i     | Organization Group ID                                                                             |
| m     | Machine name                                                                                      |
| n     | Username portion of email address                                                                 |
| 0     | Up to the first 8 characters of the Organization ID                                               |
| р     | Agent name prefix                                                                                 |
| S     | 2-character operating system code:<br>an Android/Chromebook<br>lx Linux<br>mc macOS<br>wn Windows |
| u     | Username/identity                                                                                 |

Tokens can optionally be separated by spaces, hyphens (-), forward slashes (/), backslashes (\), or underscores (\_). For example:

| Template String     | Example Agent Name                     |
|---------------------|----------------------------------------|
| ^^o-^^g/^^u         | myOrgID-mc-489A26E7/exampleuser        |
| AcmeCorp_^^m-^^i_^n | AcmeCorp_myMac-myGroupID_emailusername |

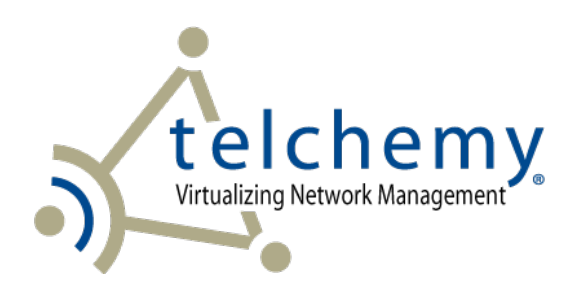

## **Contact Information:**

#### For Sales:

| phone: | +1 678 387 3000    |
|--------|--------------------|
| email: | sales@telchemy.com |

#### For Technical Support:

| phone: | +1 678 387 3000 extension 300 |
|--------|-------------------------------|
| email: | support@telchemy.com          |

Visit the Telchemy website at: https://www.telchemy.com

Telchemy, DVQattest, SQmediator, VQmon, the Telchemy logo and the VQmon Quality Assured logo are registered trademarks or trademarks of Telchemy, Incorporated. All rights reserved.

DVQattest and SQmediator contain technology described in multiple patents and pending patent applications.